# [시간제등록 학점인정 신청 매뉴얼]

#### 1) 시간제등록 학점인정 신청 안내

대학에서 학부생에서 개설하는 학습과목을 각 학교 학칙에 의해 해당 학습과목의 수강이 필요 한 정규 입학생 외 성인학습자에게 개방하는 제도로 일반적으로 한 대학에서 한 학기에 최대 12 학점 범위 내에서 이수 가능함.

#### 2) 신청 방법

- ▶ 정해진 기간 내 학점은행제 웹페이지(www.cb.or.kr)에서 온라인으로 신청 가능
- 3) 유의사항
- ▶ 1년(42학점)/1학기(24학점)과 같이 인정받을 수 있는 학점에 제한 있음(각 학점을 초과하여 신 청 불가).
- 최대 이수 가능 학점
  - 고등교육법에 근거한 대학: 고등교육법 시행령 제53조9항에 따라 대학은 학기당 12학점 및 연
     간24학점을 초과하여 인정받을 수 없음.
  - 평생교육법에 근거한 대학: 평생교육법 시행령 제57조제2항에 따라 각 대학의 취득 기준학점의
     1/2을 초과할 수 없음(영남사이버대학교, 세계사이버대학교 등).
- 해당 대학에서 교양으로 개설되어 이수한 과목은 교양으로 인정됨. 그 외 과목의 경우 희망 전 공 표준교육과정에 따라 심의에 거쳐 학습구분이 결정됨.
- 성적증명서에 기재된 과목명과 입력한 과목명이 상이할 경우 자격증 발급 등에 불이익을 초래할 수 있으므로 이점 유의하여 신청해야 함. 이에 따라 발생되는 문제는 본원이 책임지지 않음.
- 구비서류: 3개월 이내에 발급된 이수 대학에서 발급한 성적증명서 원본(여러 대학에서 이수했다 면 이수한 대학별 성적증명서 원본 각 1부)

## 4) 신청 절차

# ① 학점은행제 웹페이지 (www.cb.or.kr)로 접속하여 '온라인학습자 등록 및 학점인정 등 각종신청' 을 클릭함

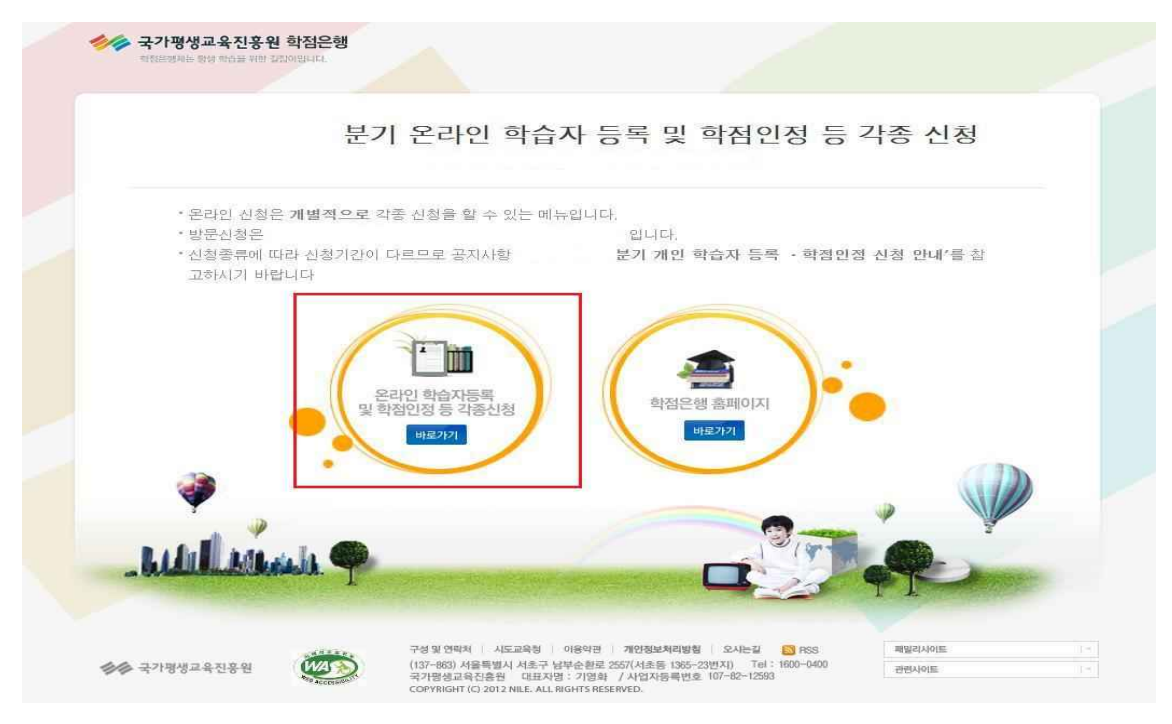

② 홈페이지 로그인 화면에서 '아이디, 비밀번호' 입력 후 로그인

| 회원정보        | 로그인                                                                                                    |
|-------------|----------------------------------------------------------------------------------------------------|
| n ଶିକ୍ଷିଆହା | ■ * 회원정보 * 로그연                                                                                                    |
| - 로그인       |                                                                                                    |
| □ 아이디 찾기    |                                                                                                    |
| □ 비밀번호 찾기   | 학점은행세에 오신걸 완영합니다.                                                                                                    |
| 화습자 학번 찾기   | ·····································                                                                                                    |
|             |                                                                                                    |
|             |                                                                                                    |
|             | 로그인을 하시면 <b>학점은행상담, 증명서발급, 개인학적정보</b> 등의 다양한 정보를 보실 수 있습니다.<br>하전을해제 회원이 개이전되기 나 <b>하 바</b> 울 수 이도로 최전을 다친구 이주며, 개이전님회기반찬에 이해 나하반구 이십니다. |
|             | 적답답당에 최전의 개인이보기 후후 담을 수 있으며 취업을 여기로 있으며, 개인이보이더이 위에 후후든도 있습니다.                                                                           |
|             | · 0[0][4]                                                                                                    |
|             | • 비밀번호                                                                                                    |
|             |                                                                                                    |
|             |                                                                                                    |

# ③ 온라인신청안내 내용 확인 → 하단 체크박스 체크 → 확인버튼 클릭

| 온라인 신청 시스템                    | 온라인 신청 안내                                                                                                    |
|-------------------------------|----------------------------------------------------------------------------------------------------|
| ONLINE SYSTEM                 | II * 온라신청시스템 * 온라인 신청 안내                                                                                                    |
| 1단계                           |                                                                                                    |
| <ul> <li>온라인 신청 안내</li> </ul> | ○ 학점은행제란?                                                                                                    |
|                               | <b>학점은행제</b> 는 "학점인정 등에 관한 법률」(법률 제11690호)에 의거하여 학교에서 뿐만 아니라 학교 밖에서 이루어지는 다양한 형태<br>의 학습 및 자격을 학점으로 인정받고, 학점이 누적되어 일정 기준을 총족하면 학위취득이 가능한 제도입니다.<br>일반적으로 학점은행제는 다음의 과정으로 진행할 수 있습니다.                                                              |
|                               | <b>학정문행제</b> 는 일반 대학과 다르게 입학제가 아닌, 『등록 · 신청제』로 운영되는 제도입니다. 따라서 이수한 학점에 대한 등록·학<br>점인정 및 최종 학위취득을 위한 모든 <mark>병정정차는 학습자가 정해진 기간에 직접 등록 · 신청 정차를 진</mark> 행하셔야 합니다.                                                                                 |
|                               | 온라인 학점인정 신청을 위해서는 아래의 안내 버튼을 클릭하여 내용을 반드시 숙지하시기 바랍니다.<br>• <mark>문</mark> 학습자등록에서 학위수여까지 안내를 클릭하여 정보를 확인하시기 바랍니다.<br>• <mark>문</mark> 2015년도 학점은백제 신청·접수 계획 공고를 클릭하여 정보를 확인하시기 바랍니다.<br>• <mark>문</mark> 학점은백제 이용 시 주의사항 안내를 클릭하여 정보를 확인하시기 바랍니다. |
|                               | ※ 위의 자료를 보기 위해서는 🧏 Adobe Reader가 설치 되어야 합니다. 대유로드 🖄                                                                                                    |
|                               | <ul> <li>신청절차</li> </ul>                                                                                                    |
|                               | 학점은뻗제 학습자등록에서 학위까지 신청절차입니다.                                                                                                    |
|                               | 1단계 > 2단계 > 3단계 > 4단계 > 5단계 > 6단계 > 7단계                                                                                                    |
|                               | 온라인 신청<br>안내<br>(필록사장) (1등록자 제외) 인터넷증형서 참부 (A2~A7) 결제하기 (참제네역 및<br>산형서 율력 (하위대성자 및<br>학위신청기인)                                                                                                    |
|                               | 🗹 인터넷 학점인정 신청 안내 내용을 총분히 이해하였습니다. 💐인 🍅                                                                                                    |

④ 공인인증서 로그인(본인확인 필수 절차)

|                      | ·····································                                                                                                    |
|----------------------|----------------------------------------------------------------------------------------------------|
| 1단계<br>• 온라인 신청 안내 > | · 하자으해 제리가                                                                                                    |
|                      | <ul> <li>• 학점은행제간?</li> <li>• 학점은행제간?</li> <li>• 학점은행제간 다음의 관련 등 에 관한 법률」(법률 제11690호)에 의거하여 학교에서 뿐만 아니라 학교 밖에서 이루어지는 다양한 함테 의 한 다음 한 학원 이 가능한 제도입니다.</li> <li>• 안동 한 작품을 학점으로 인정받고, 학점이 누적되어 일정 기준을 홍족하면 학위하는이 가능한 제도입니다.</li> <li>• 안동 한 학점은행제는 다음의 관련으로 진행할 수 있습니다.</li> <li>• 안동 한 학점은행제는 다음의 관련으로 진행할 수 있습니다.</li> <li>• 안동 한 학점은행제는 다음의 관련으로 진행할 수 있습니다.</li> <li>• 안동 한 학점은행제는 다음의 관련으로 진행할 수 있습니다.</li> <li>• 안동 한 학점은 한 학점에 대한 등록 • 한 · 안동 부분 한 한 다 가 이주한 학점에 대한 등록 • 한 · 안동 부분 한 한 한 한 한 한 한 한 이 나는 한 한 한 한 아니라 학교에 대한 등록 • 한 · 안동 부분 한 한 한 한 한 한 한 한 한 한 한 한 한 한 한 한 한 한</li></ul> |

## ⑤ 4단계 중 [학점인정신청]-[시간제] 클릭

'위의 안내문을 모두 숙지 하였습니다.' 앞 빈칸에 체크한 후 '확인'버튼 클릭

| 1단계                        |                                                                                                    |
|----------------------------|----------------------------------------------------------------------------------------------------|
| 으 온라인 신청 안내                |                                                                                                    |
| 현재까지 인정받은 학점               | 01. 안내문 숙지 > 02. 시간제 등록 학점인정 신청하기                                                                                                    |
| 2단계                        |                                                                                                    |
| a 학습자등복(A1)                | 시간제 등록 학습과목 학점인정 신청 안내                                                                                                    |
| 3단계                        | 대학에서 학부생들에게 개설하는 학습과목을 각 학교 학칙에 의하여 해당 학습과목의 수강이 필요한 정규 입학생 외 성인학습자에게<br>기억되는 제도구, 이번 것으로 한 경찰에서 된 한다네 관련 수업에서 많이 있어나 이수 기능하네요.      |
| > 인터넷증명서 첨부                | 개방하는 세도로, 일반적으로 한 대학에서 한 학기에 최대 12억점 범위 내에서 미구 가능합니다.                                                                                |
| 4단계                        | ◎ 유의사항                                                                                                    |
| 학점인정신청(A2) >               | [1] 1년(42학점)/1학기(24학점)에 인정받을 수 있는 학점의 제한에 포함됩니다.<br>[2] 최대 미수 가능학점                                                                   |
| 평가인정 학습과록<br>자격증           | <ul> <li>고등교육법에 근거한대학 : 고등교육법 시행령 제53조9함에 의거하여 한 대학에서 매학기 12학점 및 연간 24학점을 초과하여<br/>인정받을 수 없음.</li> </ul>                             |
| 독학학위제 시험합격<br>독학학위제 시험면제   | <ul> <li>평생교육법에 근거한 대학 : 평생교육법시행령 제57조제2항에 의거하며 각 대학의 취득기준학점의 1/2을 초과할 수 없음.</li> <li>※ 평생교육법에 근거한 대학 : 영남사이버대학교, 세계사이버대학</li> </ul> |
| <u> 한전인전</u> 대상학교          | ※ 여러대학에서 동시에 시간제등록을 이용할 경우 학기당 24학점, 연간 42학점 범위내에서 인정 신청 가능합니다.                                                                      |
| 시간제                        | [3] 해당 대학에서 교양으로 개설되어 이수한 과목(성적증명서에 교양 기재되어야 함)은 그대로 교양으로 인정되지만, 그 외 과목의<br>경우 희망 전공 표준교육과정에 따라 심의를 거쳐 학습구분이 결정됩니다.                  |
| ) 학위 및 전공변경 신청(A3)         | [4] 성적증명서에 기재된 과목명과 입력한 과목명이 상이할 경우에는 자격증 발급 등에 있어 불이익을 초래할 수 있으므로 이 점에 유의하시기 바랍니다(이에 따라 발생되는 문제는 본원에서 책임지지 않음).                     |
| i 학위연계 신청(A4)              | 【5】구비서류 : 성적증명서 원본 1부(해당 대학별 각 1부)                                                                                                   |
| 학습자등록 및 학점인정<br>취소원 신청(A6) |                                                                                                    |
| 전공교양호환과목 학습구분              | ☑ 위의 안내분들 모두 죽지 하였습니다. 확인 🤝                                                                                                    |

⑥ 학습과목명 돋보기 표시 클릭 (학습설계 상담 시 과목을 입력한 경우 [학습설계 상담 과목 가 져오기] 선택)

| 간제 등<br>과목수                                    | 등록 학습과목<br>1청                                                                        | 학점인정 신청하기                                                                                                    |                                                                |                                                      |                                                                    |                                             | 86                             | 석계 신답 과목 가져오            | 71 |
|------------------------------------------------|--------------------------------------------------------------------------------------|----------------------------------------------------------------------------------------------------|----------------------------------------------------------------|------------------------------------------------------|--------------------------------------------------------------------|---------------------------------------------|--------------------------------|-------------------------|----|
|                                                | 희망학습<br>구분 🗖                                                                         | 학습과목명                                                                                                    | 학점                                                             | 성적                                                   | 이수년도                                                               | 이수학기                                        | 대학명                            | 이수대학의<br>전공명            | 상  |
|                                                | 전공                                                                                   | ٩                                                                                                    |                                                                |                                                      | 2016 💌                                                             | 1학기 💌                                       | ٩                              | ٩                       | 1  |
|                                                | 12                                                                                   | 소계                                                                                                    | 0                                                              |                                                      |                                                                    |                                             |                                |                         |    |
| 《 주9<br>[1]<br>[2]<br>[3]<br>[4]<br>[5]<br>[6] | 의 사항<br>성적증명서실<br>성적증명서 (<br>(예 : 92.4점 -<br>성적증명서에<br>계절학기의 극<br>과목명 중 로<br>오입력에 따려 | (에 기재되어 있는 과<br>날의 과목명/이수년도<br>+ 92점 / 92.6점 → 93<br>네 이수년도/한기가 표<br>경우 여름한기, 겨울한<br>마자는 숫자로 입력해<br>라 발생되는 모든 문제 | 목명/학점<br>/대학명을<br>점으로 반<br>기되어 있<br>(기 중 선택<br>(주시기 비<br>는 학습지 | /성적/(<br>정확히<br>올림하(<br>지 않을<br>각하시기<br>바랍니디<br>에게 책 | 이수년도/대<br>  입력하시기<br>계 입력)<br>경우, 학습,<br>  바랍니다,<br> ,<br>  임이 있음클 | 학명 등의 정5<br>  바랍니다.<br>자 본인이 확인<br>  알려드립니다 | 보를 정확하게 입력<br>1하신 후 정확하게<br>4. | 해 주시기 바랍니다<br>기재해야 합니다. | Ł  |

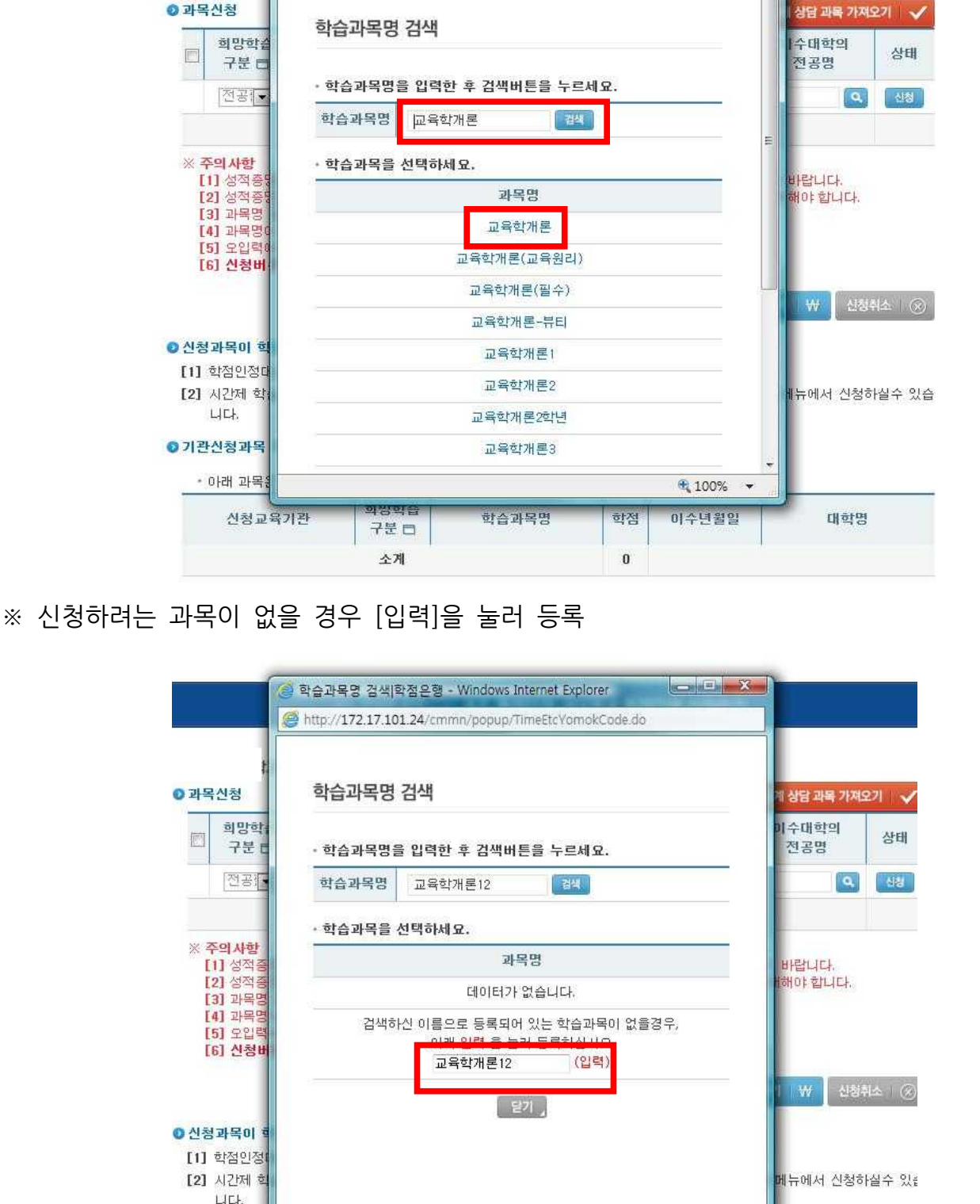

⑦ 신청하려는 학습과목명 검색 후 신청 과목 선택

○ 학점인정 대상학교 ◎ 과목신청

기관신청과목

• 아래 과목

⊘ 학습과목명 검색|학점은형 - Windows Internet Explorer
❷ http://172.17.101.24/cmmn/popup/TimeEtcYomokCode.do

히만하습

100% •

## ⑧ 학점, 성적, 이수년도, 이수학기 입력 후 대학명 돋보기 표시 클릭

| 시간제<br>② 과목 | 등록 학습과목<br>신청 | 학점인정 신청하기 |    |    |        |       |     | 학습 | 설계 상담 과목 가져오 | 7  🗸 |
|-------------|---------------|-----------|----|----|--------|-------|-----|----|--------------|------|
|             | 희망학습<br>구분 🗖  | 학습과목명     | 학점 | 성적 | 이수년도   | 이수학기  | 대학명 |    | 이수대학의<br>전공명 | 상태   |
|             | 전공            | ٩         |    |    | 2016 💌 | 1학기 💽 |     | Ф, | ٩            | 신청   |
|             | 2             | 소계        | 0  |    |        |       | _   |    |              |      |

#### ⑨ 대학명을 입력 후 검색하여 대학명 클릭

|                               | 🭘 대학명 검색(학점은행 - Windows Internet Explorer 🛛 📼 📼 💌 |                       |
|-------------------------------|---------------------------------------------------|-----------------------|
|                               | http://172.17.101.24/cmmn/popup/TimeEtcOrgCode.do |                       |
| 년신청<br>희망학습<br>구분 日           | 대학명 검색<br>- 대학명을 입 <u>력한 후 검색버튼을 누르세요.</u>        | 금 과목 가져오<br>대학의<br>공명 |
| 전공                            | 대학명 평생대학교 [24]                                    | 9                     |
|                               | - 대학을 선택하세요.                                      |                       |
| <mark>F의사항</mark><br>1] 성적증명서 | 대학명                                               | 봅니다.                  |
| 2] 성적증명사<br>3] 과목명 중          | 평생대학교                                             | 야 합니다.                |
| 4] 과목명이 3<br>5] 오입력에 [        | · 달기 및                                            |                       |
| 6] 신청버튼                       |                                                   | ₩ 신청취:                |
| 과목이 학점                        |                                                   |                       |
| 학점인정대상                        |                                                   | 에서 시켜준다               |
| 니다.                           |                                                   | Tellvi 19945          |
| ·신청과목 목                       | € 100% ◄                                          |                       |
| 아래 과목은 기                      | <sup>[관을 통해 ]</sup> 대학명 검색                        |                       |
| 시청교육:                         | 12                                                | 대한명                   |

## ⑩ 이수대학의 전공명 옆 돋보기 표시 클릭

| 간제<br>  과목 | 등록 학습과되<br>신청 | 루 학점인정 신청하기 |    |    |        |        | হা  | 습설계 상담 과목 가져오 | 27  🗸 |
|------------|---------------|-------------|----|----|--------|--------|-----|---------------|-------|
|            | 희망학습<br>구분 🗖  | 학습과목명       | 학점 | 성적 | 이수년도   | 이수학기   | 대학명 | 이수대학의<br>전공명  | 상태    |
|            | 전공            | ٩           |    |    | 2016 💌 | 1호[7 💌 | ٩   | ٩             | 신청    |
|            |               | 소계          | 0  |    |        |        |     | _             |       |

## ① 전공명 입력 후 검색하여 전공명 클릭

|                                  | 🥘 전공명 검색 학점은행 - Windows Internet Explorer          |                           |
|----------------------------------|----------------------------------------------------|---------------------------|
| _                                | http://172.17.101.24/cmmn/popup/TimeEtcMajorCode.d | 0                         |
|                                  | 전공명 검색                                             |                           |
| 과목신청                             | • 전공명을 입력한 후 검색버튼을 누르세요.                           | 답 과목 가져오기                 |
| 희망학습<br>구분 🗖                     | 전공명 평생교육 경색                                        | <sup>*</sup> 대학의<br> 공명 상 |
| 전공                               | • 전공을 선택하세요.                                       | Q (4                      |
|                                  | 전공명                                                |                           |
| < <mark>주의사항</mark><br>[1] 성적증명사 | 평생교육                                               | 광니다.                      |
| [2] 성적증명서<br>[3] 과목명 중           | 평 <mark>생교육 · 청소년</mark> 학과                        | 야 합니다.                    |
| [4] 과목명이<br>[5] 오인력에 [           | 평생교육 청소년                                           |                           |
| [6] 신청버튼:                        | 평생교육,청소년                                           |                           |
|                                  | 평생교육 청소년                                           | ₩ 신청취소                    |
|                                  | 평생교육·청소년학과                                         |                           |
| 건성과폭이 익섬<br>1] 학점인정대상            | 평생교육·청소년                                           |                           |
| 2] 시간제 학습고                       | 평생교육개론                                             | •에서 신청하실수                 |
| 니다.                              |                                                    | € 100% ·                  |
| 비관신청과목 목물                        |                                                    |                           |

# 12 모든 내용 입력 후 [신청] 버튼 클릭

시간제 등록

| 과목 | 신청                                                                                             |                                                                                                    | 2                                                                          | 44                                                      | 01                                                                   |                                          | 학습                             | 설계 상담 과목 가져도               | 21   1 |
|----|------------------------------------------------------------------------------------------------|----------------------------------------------------------------------------------------------------|----------------------------------------------------------------------------|---------------------------------------------------------|----------------------------------------------------------------------|------------------------------------------|--------------------------------|----------------------------|--------|
|    | 희망학습<br>구분 🗖                                                                                   | 학습과목명                                                                                                    | 학점                                                                         | 성적                                                      | 미수년도                                                                 | 이수학기                                     | 대학명                            | 이수대학의<br>전공명               | 상티     |
|    | 전공                                                                                             | 교육학개론 📃 🔍                                                                                                    | 3                                                                          | 87                                                      | 2016 💌                                                               | 1한기 🗨                                    | 평생대학교 💽                        | 평생교육 🔦                     | 신청     |
|    |                                                                                                | 소계                                                                                                    | 0                                                                          |                                                         |                                                                      |                                          |                                |                            |        |
|    | F의 사항<br>1] 성적종명서<br>2] 성적종명서<br>(예 : 92.4점<br>3] 성적종명서<br>4] 계절학기의<br>5] 과목명 중 :<br>6] 오입력에 따 | 상에 기재되어 있는 과목<br>상의 과목명/이수년도/<br>→ 92점 / 92.6점 → 932<br>에 이수년도/학기가 표7<br>경우 여름학기, 겨울학7<br>로마자는 숫자로 입력해<br>라 발생되는 모든 문제<br>은 클러보지 아이지 9 | (명/학점<br>대학명를<br>임으로 반<br> 되어 있<br>  중 선택<br>주시기 비<br>= 학습지<br><b>려하 히</b> | /성적/(<br>3 정확히<br>울림하(<br>지 않을<br>복하시기<br>바랍니디<br>아에게 책 | 이수년도/대<br>입력하시기<br>비입력)<br>경우, 학습:<br>바랍니다.<br>:<br>입이 있음을<br>적 나는 편 | 학명 등의 정<br>  바랍니다.<br>자 본인이 확<br>을 알려드립니 | 보를 정확하게 입력<br>인하신 후 정확하게<br>다. | 경해 주시기 바랍니다<br>  기재해야 합니다. | *      |

#### ※ 과목을 신청할 때마다 [신청] 버튼을 눌러주셔야 합니다.

⑬ 신청하시려는 모든 과목을 신청 후 전체 체크하여 [결제하기] 클릭

|                                    | 희망학습<br>구분 🗖                                                                                   | 학습과목명                                                                                                    | 학점                                                         | 성적                                                    | 이수년도                                                              | 이수학기                                        | 대학명                     | 이수대학의<br>전공명                | 상태  |
|------------------------------------|------------------------------------------------------------------------------------------------|----------------------------------------------------------------------------------------------------|------------------------------------------------------------|-------------------------------------------------------|-------------------------------------------------------------------|---------------------------------------------|-------------------------|-----------------------------|-----|
|                                    | 전공                                                                                             | Q                                                                                                    |                                                            |                                                       | 2016 💌                                                            | 1학7 💌                                       | ٩                       | ٩                           | 신청  |
| 7                                  | 전공필수                                                                                           | 교육학개론                                                                                                    | 3                                                          | 100                                                   | 2016-0<br>2016-                                                   | 13-01 ~<br>-06-30                           | 평생                      | 대학교                         | 신청경 |
|                                    | 3                                                                                              | ะท                                                                                                    | 3                                                          |                                                       |                                                                   |                                             |                         |                             |     |
| < 주<br>[1<br>[2<br>[3<br>[4<br>[5] | 역사항<br>] 성적증명서성<br>] 성적증명서성<br>(예 : 92.4점 -<br>] 성적증명서에<br>[ 계절학기의 3<br>] 과목명 중 로<br>] 오입력에 따려 | :에 기재되어 있는 과목<br>상의 과목명/이수년도/<br>> 92점 / 92.6점 → 93절<br>이수년도/학기가 표기<br>3우 여름학기, 겨울학기<br>마자는 숫자로 입력해 4<br>나 발생되는 모든 문제는 | 명/학점<br>대학명을<br>[므로 반<br> 되어 있<br>  중 선택<br>주시기 비<br>= 학습지 | /성적/(<br>정확히<br>올림하(<br>지 않을<br>북하시기<br>바랍니다<br>-에게 책 | 이수년도/대<br>  입력하시7<br>계 입력)<br>경우, 학습:<br>  바랍니다.<br> -<br> 임이 있음을 | 학명 등의 정보<br>  바랍니다.<br>자 본인이 확인<br>; 알려드립니다 | 1를 정확하게 입력<br>하신 후 정확하기 | 역해 주시기 바랍니다<br>II 기재해야 합니다. | ł.  |

## ⑭ 신청한 과목의 취소를 원할 경우 취소하려는 과목 체크 후 [신청취소]

|                                   | 희망학습<br>구분 🗖                         | 학습과목명                                                                                                    | 학점                                                      | 성적                                                    | 이수년도                                                                | 이수학기                            | 대학명                     | 이수대학의<br>전공명               | 상태  |
|-----------------------------------|--------------------------------------|----------------------------------------------------------------------------------------------------|---------------------------------------------------------|-------------------------------------------------------|---------------------------------------------------------------------|---------------------------------|-------------------------|----------------------------|-----|
|                                   | 전공                                   | ٩                                                                                                    |                                                         | 1                                                     | 2016 💌                                                              | 1학7 💌                           | 9                       | ٩                          | 신청  |
| 7                                 | 전공필수                                 | 교육학개론                                                                                                    | 3                                                       | 100                                                   | 2016-0<br>2016-                                                     | )3-01 ~<br>-06-30               | 평생                      | 대학교                        | 신청광 |
|                                   | 3                                    | <b>১</b> 계                                                                                                    | 3                                                       |                                                       |                                                                     |                                 |                         |                            |     |
| × 주<br>[1<br>[2<br>[3<br>[4<br>[5 | ···································· | と계<br>1에 기재되어 있는 과동<br>3의 과목명/이수년도/<br>> 92점 / 92.8점 → 93월<br>I 이수년도/학기가 표7<br>경우 여름학기, 겨울학:<br>마자는 숫자도 입력해<br>나 바세다는 모두 길 | 3<br>대학명을<br>참으로 반<br>기되어 있<br>기 중 선택<br>주시기 비<br>= 하슈지 | /성적/0<br>정확히<br>몰림하여<br>지 않을<br>박하시기<br>바랍니디<br>-에게 책 | ))수년도/대<br>  입력하시기<br>계 입력)<br>경우, 학습:<br>  바랍니다.<br>ト.<br> 일이! 양옥용 | 학명 등의 정보<br>  바랍니다.<br>자 본인이 확인 | !를 정확하게 입!<br>하신 후 정확하기 | 력해 주시기 바랍니다<br>게 기재해야 합니다. | 낢   |

#### ⑮ 기관신청과목 목록에 내역이 있다면 교육기관을 통해 이미 신청된 과목으로 기관으로 문의

#### ◎ 기관신청과목 목록

| 래 과목은 기관을 통 | 해 이미 신청된 과목  | [입니다. 해당 기관으로 | 문의하시기 | 바랍니다. |     |
|-------------|--------------|---------------|-------|-------|-----|
| 신청교육기관      | 희망학습<br>구분 🗖 | 학습과목명         | 학점    | 이수년월일 | 대학명 |
|             | 소계           |               | 0     |       |     |

## 5) 신청내역 확인

신청한 학점은 마이페이지 → 각종접수현황 → 현재신청현황에서 확인 가능함.

| 마이페이지<br><sup>MY PAGE</sup>                | 현재 신청현황                                                                                                    |
|--------------------------------------------|----------------------------------------------------------------------------------------------------|
| 기인정보수정                                     | M 3 미아페아지 3 나오만 3 전체 전망전                                                                                       |
| 화적부 조회                                     |                                                                                                    |
| • 각종 접수현황<br>현재 신청현황<br>과거 신청내역<br>학위신청 결과 | ▲신청 저리중 저리완료 ●[1단계: 신청] 1단계에서 확인되는 신청 내역은 기재된 증빙서류를 제출해야만 [2단계 : 처리 종]으로 넘어갑니다. 빠른 시얼 내에 증빙서류를 발솔하시기 바랍니다.     |
|                                            | ● [2단계 : 처리중]                                                                                                  |
|                                            | 별도의 제출서류가 필요 없거나, 서류도착이 확인되어 현재 처리 중에 있는 신청 내역입니다.                                                             |
|                                            | ◎ [3단계 : 처리완료]                                                                                                 |
|                                            | 각종 신청의 처리가 완료된 상태입니다.<br>• 처리완료 : 신청 내역이 모두 처리되어 학적부에 반영된 경우<br>• 환불발생 : 환불사유가 발생하며 수수로 환불(전액 또는 일부)이 진행 중인 경우 |

#### 6) 처리내역 확인

처리된 내역은 마이페이지 → 학적부 조회 → 학점인정 내역에서 확인 가능함.

| 학점 취득원        | 전공필수 | 전공선택 | 교양  | 일반선택 |
|---------------|------|------|-----|------|
| 평가인정된 학습과목    | 18.0 | 18.0 | 0.0 | 0.0  |
| 자격증           | 0.0  | 0.0  | 0.0 | 0,0  |
| 독학사 시험합격      | 0.0  | 0.0  | 0.0 | 0.0  |
| 독학사 면제        | 0.0  | 0.0  | 0,0 | 0.0  |
| 학점인정대상학교 학습과목 | 0.0  | 0.0  | 0.0 | 0.0  |
| 시간제등록         | 0.0  | 0.0  | 0.0 | 0.0  |
| 중요무형문화재       | 0.0  | 0.0  | 0.0 | 0.0  |
| 학점소계          | 18.0 | 18.0 | 0.0 | 0.0  |